# LYBCS3500 变压器特性参数测试仪

# 前 言

使用本仪器之前,请您详细地阅读使用说明书,为了让您尽快熟练地操作本仪器,我们随机配备了内容详细的使 用说明书,这会有助于您更好的使用该产品。从中您可以获取有关产品介绍、使用方法、仪器性能以及安全注意事项等 各方面的知识。

在编写本说明书时,我们非常小心和严谨,并认为说明书中所提供的信息是正确可靠的,然而难免会有错误和疏 漏之处,请您多加包涵并热切欢迎您的指正。

我们的宗旨是不断地改进和完善公司的产品,同时我们保留对仪器使用功能进行改进和升级的权力,如果您发现 仪器在使用过程中其功能与说明书介绍的不完全一致,请以仪器的实际功能为准。在产品的使用过程中发发现有什么问 题,请与我们及时联系!我们将尽力提供完善的技术支持!

为便于您的使用,我们把本公司变压器特性参数--变压器短路阻抗、变压器容量分析、变压器损耗参数测试仪等 相关测试仪器使用说明一并结集介绍。请留意您购置的实际产品功能,并参阅相关章节介绍。

产品选型:

□变压器特性参数

□变压器短路阻抗

□变压器容量分析

□变压器损耗参数

目 录

| 一、仪器椆 | 既述                               |
|-------|----------------------------------|
| 二、仪器主 | E要功能 3                           |
| 三、仪器主 | と要技术指标                           |
| 四、仪器面 | <b>前板及功能介绍</b> 4                 |
| 五、变压器 | <sup>器</sup> 短路阻抗测试操作说明          |
| (一)开  | F机界面                             |
| (二)   | を压器短路阻抗测试5                       |
| (三)短  | <b>显</b> 路阻抗历史数据的读取              |
| 六、变压器 | <sup>8</sup> 容量测试操作说明            |
| (一)开  | F机界面9                            |
| (二)   | を压器容量测试10                        |
| (三)容  | ¥量测试历史数据的读取12                    |
| 七、变压器 | <sup>器</sup> 空载损耗测试操作说明          |
| (一) 开 | F机界面14                           |
| (二)   | を压器空载损耗测试14                      |
| (三)空  | 2载损耗历史数据的读取17                    |
| 八、变压器 | <sup>器</sup> 负载损耗测试操作说明          |
| (一)开  | F机界面18                           |
| (二)三  | 三相变压器负载损耗测试19                    |
| (三)货  | 负载损耗历史数据的读取                      |
| 九、系统设 | 23                               |
| 十、历史数 | 处据的 U 盘存储                        |
| 十一、注意 | 意事项                              |
| 十二、附酯 | 25 24 (装箱单)                      |
| 十三、售后 | 5服务                              |
| 附录一 化 | 义器常见故障及分析                        |
| 附录二 空 | 2载损耗试验时试验电源容量的确定                 |
| 附录三 分 | 负载损耗试验时试验电源容量的确定                 |
| 附录四 国 | 国标 GB1094.1 与 IEC76.1 允许偏差对照表 27 |
| 附录五 变 | を压器技术参数                          |

#### 一、仪器概述

变压器特性参数--变压器短路阻抗、变压器容量分析、变压器损耗参数测试仪是本公司自主研发的新一代变压 器参数测试仪器,适于变压器绕组变形之短路阻抗测量、变压器容量分析及变压器(三相或单相)出厂、大修、交接试 验中空载和负载损耗参数的高精度测试。该仪器设计精巧,性能优越,功能强大,内部采用国内外最新型的单片机测试 技术及先进的 A/D 同步交流采样和数字信号处理技术;外部采用大屏幕液晶显示,中文菜单提示,操作简单,配备高速 热敏打印机,设计有存储功能,方便数据的存储和打印;可将数据直接存储到移动 U 盘中,保存的文件格式为 Word 或 Excel 文件格式。仪器体积小、重量轻,便于携带,现场使用极为方便,大大减轻了试验人员的劳动强度,提高了工作 效率。

本仪器用逐相法进行三相变压器测试。可以用内电源进行短路阻抗,容量分析,负载损耗测试。使用内电源测试 时,仪器自动换相,无需换夹子无需换线。也可以用外电源进行短路阻抗,容量分析,空载损耗,负载损耗测试。用外 电源时,使用键盘操作进行每一相数据锁定以及换相,无需换夹子无需换线。

#### 二、仪器主要功能

1. 可测量变压器容量、绕组短路阻抗、短路电抗、短路电阻、空载损耗、空载电流、负载损耗、阻抗电压、电压有效 值、电压平均值、电流、功率、功率因数、频率等参数。

- 2. 兼容时下各种干式或油浸配电变压器的铁芯型号判断及容量判断,且数据库可随时更新。
- 3. 全部数据均在同一周期内同步测量,保证测量结果的准确性和合理性。

4. 内置 2KVA 的单相电源,同时兼容外部单相电源输入。

- 5. 仪器内部继电器自动换相,无需换夹子无需换线。
- 6. 自动波形畸变校正,测试结果自动折算,无须任何手工计算。
- 7. 内置不掉电存储器,可储存90次测量结果,可长期保存测量数据并可随时查阅。
- 8. 内置微型打印机可打印全部测试结果或存储记录。
- 9. 大屏幕液晶显示,全部汉字菜单及操作提示,直观方便。
- 10. 不掉电日历,时钟功能。
- 11. 移动 U 盘功能,能将保存在仪器里的全部测试数据转存到移动 U 盘中。

## 三、仪器主要技术指标

- 1. 内置电源: 功率 1KVA, 电流 0~5A, 电压 220V
- 2. 电压测量范围: AC 0~600V
- 3. 电流测量范围: AC 0~10A
- 4. 频率测量范围: 35-65HZ
- 5. 测量精度: 电压、电流、功率、频率: ±0.2%±3字 功率因数: 0.05 < cos ⊄ ≤ 0.1 ±1% ±3 字

 $\cos \phi > 0.1 \pm 0.5\% \pm 3 字$ 

6.环境温度: -10℃-40℃

- 7. 相对湿度: 当温度为 25℃时,不大于 90% (无凝露)
- 8. 工作电源: AC220V±10% 50HZ±10%
- 9. 外形尺寸: 380×260×120mm
- 10. 仪器重量: 8Kg (不包括测试线)

## 上海来扬电气科技有限公司

www.shlydg.com

## 四、仪器面板及功能介绍

面板布局如图所示:

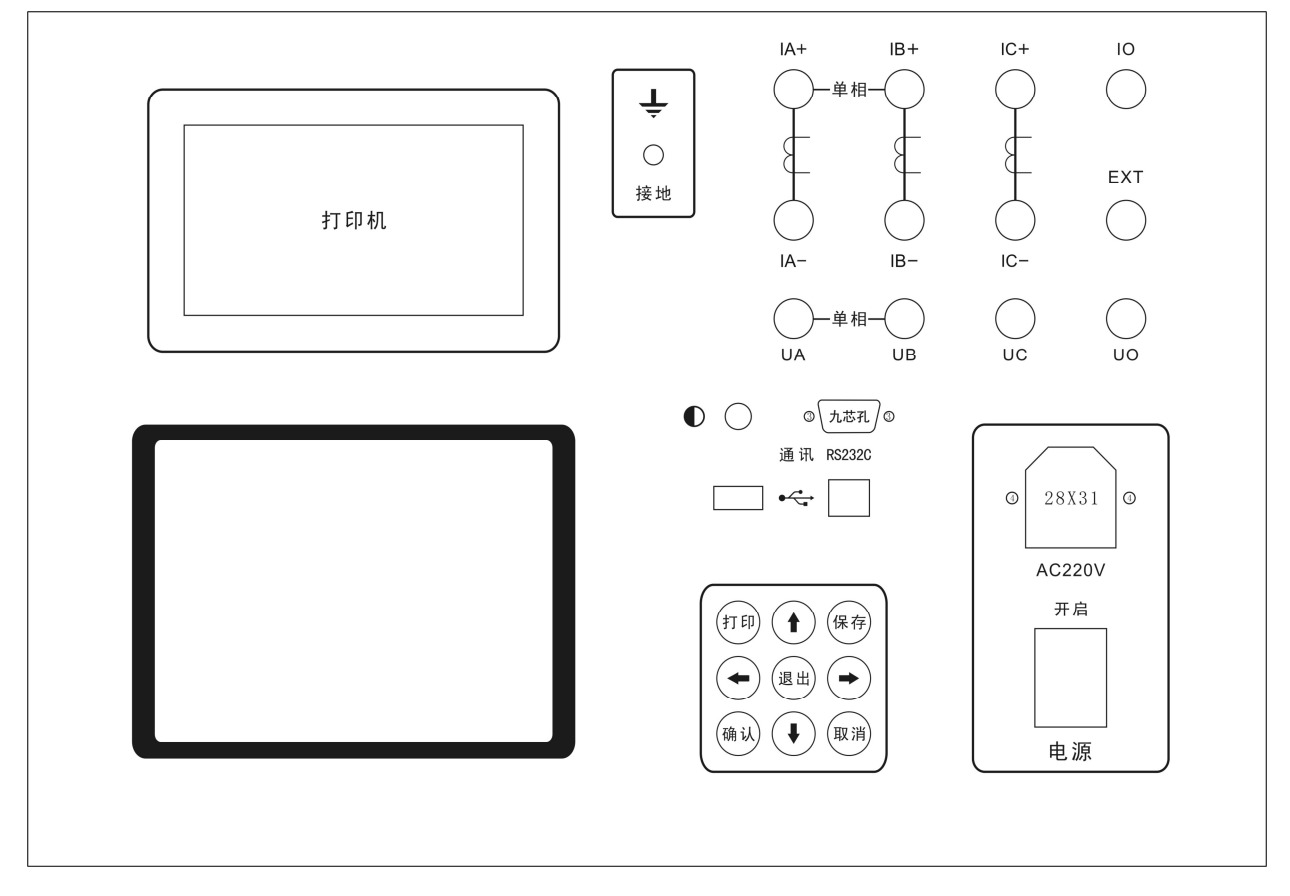

各功能介绍如下:

1. 各接线端子:用于连接测试线(具体接线方式见后面章节的接线方法)。

2. 接地柱: 仪器保护接地。

3. 热敏打印机:打印各种测试数据。

4. AC 220V 电源插座:带保险丝(10A)电源插座,用于给仪器供电。

5. 电源开关:用于打开或关断仪器电源。

6. 九芯串口插座: 串口通信接口, 用于与上位机进行数据通信。

7. 液晶屏对比度调节旋钮: 旋转孔内一字槽, 调整液晶屏对比度。

8. 方口 USB 插座: USB 通信接口,用于与上位机进行数据通信。

9. 扁口 USB 插座: U 盘接口,用于将测试数据转存到移动 U 盘中。

10. 液晶屏:显示测试状态和测试数据。

11. 外部输入:用于输入外部电源。

12. 内外电源切换开关:用于切换内部和外部电源(当内置电源电压、电流不能满足要求时,可以在外部输入端子接外部电源,同时把内外电源切换开关切换到"外",外部输入电源电压、电流不能超过本仪器的范围)。

## 五、变压器短路阻抗测试操作说明

## (一)开机界面

接好电源线,打开电源,液晶屏显示界面如图 5-1-1 所示。

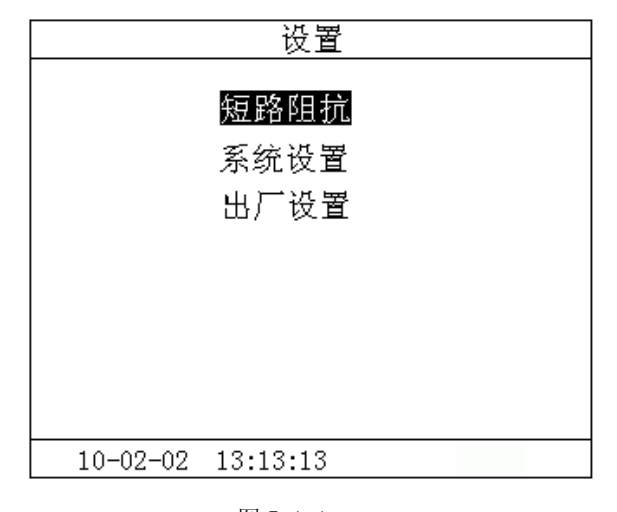

图 5-1-1

按键盘上"↑"、"↓"键来选择项目,让光标指向"短路阻抗",再按"确认"键进入下一级菜单。

#### (二)变压器短路阻抗测试

## 1、接线方法

将仪器"IA"、"IB"、"IC"接线端子,分别接夹子较粗的线,"UA"、"UB"、"UC"分别接夹子较细的线。

夹子分别夹在变压器的 A, B, C 三个绕组(单项变压器类同)。其接线方法如图 5-2-1 所示。

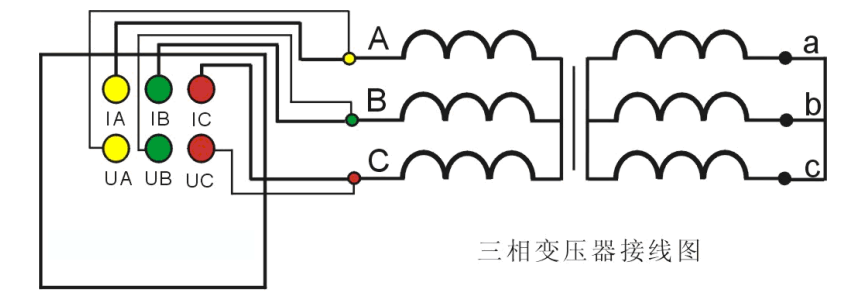

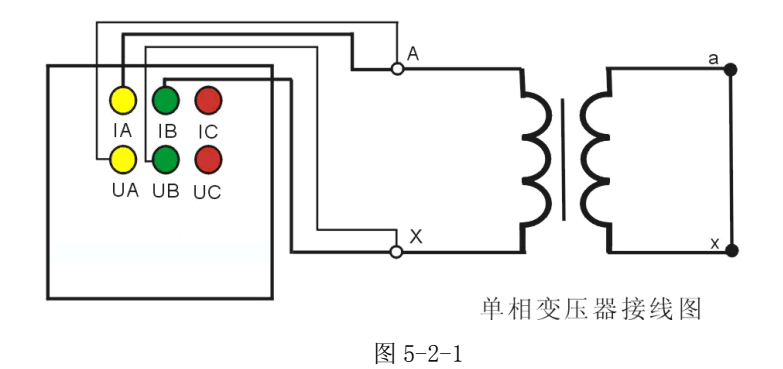

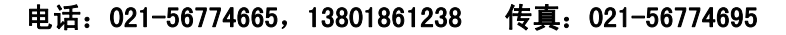

www.shlydq.cn

#### 2、测试方法

在图 5-1-1 的状态下,选择"短路阻抗"项目,进入"短路阻抗"项目测试菜单,如图 5-2-2 所示。

|         | 短路阻抗              |
|---------|-------------------|
| 参数设置    | 设备编号:0000000000   |
| 历史记录    | 额定电压:00000000 Ⅴ   |
| 测试项目    | 额定容量:00000000 KVA |
| 返回      | 额定温度:00000 ℃      |
|         | 当前油度:00000 ℃      |
|         | 阻抗电压:00.00 %      |
|         | 返回                |
|         |                   |
|         |                   |
|         |                   |
| 10-02-0 | 02 13:13:13       |

#### 图 5-2-2

在测试之前,首先要进行相关的参数设置。在图 5-2-2 中光标指向"参数设置"项,此时按键盘上的"确认"键 进入右边的参数设置,"↑"、"↓"键选择待修改的项,再按"确认"键进入待修改项的输入项,"←"、"→"键选择输 入位置;"↑"、"↓"键改变当前光标所在位置数值的大小,"↑"键数值增大,"↓"键数值减小。

图 5-2-2 中各参数说明如下:

- (1)设备编号:可输入最多十位数字或英文字符(如出厂编号),用于标识被测设备。
- (2)额定电压:待测变压器加压侧额定电压,单位:V
- (3)额定电流:待测变压器加压侧额定电流,单位:A。
- (4)额定温度:用于将与温度有关的测试参数从当前油温校正到额定温度,单位:℃。
- (5)当前油温:待测变压器当前油温,用于将测试结果校正到额定温度,单位:℃。
- (6) 阻抗电压:待测变压器的标称阻抗电压,根据此参数计算阻抗电压误差。
- (7) 电源选择:选择内部则使用内部电源测试,选择外部则使用外部电源测试。仪器面板上内外电源选择开关进行

相应选择。由于选择外部电源时电流不能由仪器控制, 当选择外部电源时, 升压过程中需监测电

流的变化,测试电流不得超过10A。

上述的参数应根据实际情况输入,如果只测短路阻抗、短路电抗、短路电阻,则不需要输入任何辅助参数;如果 同时需要测阻抗电压值,则要输入全部辅助参数,否则会得到错误的测试结果。当所有的参数已设置好后,返回到图 5-2-2 的状态, 按"↓"键选择"测试项目", 如图 5-2-3 所示。

|         | 短路阻抗        |
|---------|-------------|
| 参数设置    | 星形分相阻抗      |
| 历史记录    | D形分相阻抗      |
| 测试项目    | 三相三线阻抗      |
| 返回      | 单相阻抗        |
|         | 返回          |
|         |             |
|         |             |
|         |             |
|         |             |
|         |             |
| 10-02-0 | 02 13:13:13 |

图 5-2-3

www.shlydl.com

按"确认"键进入测试项目的选择,按"↓"键选择"星型分相阻抗"或者"D型分相阻抗"或者"单相阻抗", 按"确认"键进入测试界面,

单相变压器测试:如图 5-2-4 所示。

| 短路阻抗 |         |        |        |        |  |
|------|---------|--------|--------|--------|--|
| 相别   | 有效值Ⅴ    | 平均值Ⅴ   | 电流A    | 功率₩    |  |
| AB   | 0.000   | 0.000  | 0.000  | 00.00  |  |
|      |         |        |        |        |  |
|      |         |        |        |        |  |
|      |         |        |        |        |  |
| 频率:  | 00.00Hz | 相位:0.0 | 0度 COS | Φ:0.00 |  |
| 相别   | 阻抗Ω     | 电抗Ω    | 电阻Ω    | 阻抗电压   |  |
| AB   | 0.000   | 0.000  | 0.000  | 0.00%  |  |
|      |         |        |        | 误 差    |  |
|      |         |        |        | 0.00%  |  |
|      |         |        |        |        |  |

图 5-2-4

电压电流数据显示在 AB 相位置,当自动升压达到内部电源的最大值(220V 左右)或者电流达到限定值(5A 左右)时,仪器自动结束测试并显示结果,或按确认键锁定数据结束测试,

三相变压器测试:如图 5-2-5 所示

| 相别                | 有效值Ⅴ    | 平均值Ⅴ    | 电流A    | 功率₩    |  |
|-------------------|---------|---------|--------|--------|--|
| AB                | 0.000   | 0.000   | 0.000  | 00.00  |  |
| BC                | 0.000   | 0.000   | 0.000  | 00.00  |  |
| CA                | 0.000   | 0.000   | 0.000  | 00.00  |  |
|                   |         |         |        |        |  |
| 频率:               | 00.00Hz | 相位:0.00 | )度 COS | ⊅:0.00 |  |
| 相别                | 阻抗Ω     | 电抗Ω     | 电阻Ω    | 阻抗电压   |  |
| AB                | 0.000   | 0.000   | 0.000  | 0.00%  |  |
| BC                |         |         |        | 误 差    |  |
| CA                |         |         |        | 0.00%  |  |
| 按确认键锁定数据,按退出键返回上级 |         |         |        |        |  |

#### 图 5-2-5

在使用内部电源时,当自动升压达到内部电源的最大值(220V 左右)或者电流达到限定值(5A 左右)时,仪器自动换相进入下一相测试,三相测试完成则自动显示测试结果。

在使用外部电源时,首先进行 AB 相测试,接通试验电源,调节调压器,使试验电压慢慢升高,当显示电流达到变 压器高压侧的额定电流值时,停止加压,待数据稳定后,按"确认"键锁定 AB 相测试数据,将调压器输出电压调零。

此时再按确认键进入 BC 相测试。调节调压器,使试验电压慢慢升高,当显示电流达到变压器高压侧的额定电流值时,停止加压,待数据稳定后,按"确认"键锁定 BC 相测试数据,将调压器输出电压调零。

此时再按确认键进入 CA 相测试。调节调压器,使试验电压慢慢升高,当显示电流达到变压器高压侧的额定电流值时,停止加压,待数据稳定后,按"确认"键锁定 CA 相测试数据,将调压器输出电压调零。

此时仪器自动显示测试及计算结果。

断开试验电源。按"打印"键打印当前测试的数据;当数据锁定后,按"保存"键存储当前测试数据(掉电不丢失); 按"取消"键退出锁定状态,屏幕显示数据恢复刷新(试验电源未断开前);按"退出"键退出测试返回上一级菜单。(注 意:每次测试结束或测试中间换线时,一定要将调压器输出电压调零并断开试验电源,以防触电)

各参数说明如下: (1)有效值 V: 当前条件下的实测 AB、BC、CA 相的线电压有效值,单位:V。 (2) 平均值 V: 当前条件下的实测 AB、BC、CA 相的线电压平均值,单位:V。 (3) 电流 A: 当前条件下的实测 A 相、B 相、C 相的线电流有效值,单位:A。 (4) 功率 W: 当前条件下的实测 A 相、B 相、C 相的有功功率,单位:W。 (5)频率:试验电源工频频率,单位:Hz。 (6)相位:试验电源电压和电流的相位差,单位:度。 (7)COSΦ: 功率因数。 (8)阻抗、电抗、电阻:折算到额定电流及额定温度下的三相总的短路阻抗值,单位:Ω。 (9)阻抗电压:折算到额定电流下的阻抗电压百分比。 (10)误差:测量的阻抗电压与标称的阻抗电压的差的百分比。

#### (三)短路阻抗历史数据的读取

在图 5-2-2 的状态下,选择"历史记录",按"确认"键进入历史记录的界面。仪器能够记录 90 组数据,并且自 动更新数据,打开的记录为最新存储的记录。如三线三相阻抗测试记录,如图 5-3-1 所示。

| 短路阻抗              |       |                     |  |  |  |  |
|-------------------|-------|---------------------|--|--|--|--|
| 参数设置              | 已存储 3 | 条 剩余空间 87 条         |  |  |  |  |
| 历史记录              | 删除    | 返回                  |  |  |  |  |
| 测试项目              | 编号    | 测试时间                |  |  |  |  |
| 返回                | 001   | 2010-02-04 13:13:13 |  |  |  |  |
|                   | 002   | 2010-02-03 13:13:13 |  |  |  |  |
|                   | 003   | 2010-02-02 13:13:13 |  |  |  |  |
|                   |       |                     |  |  |  |  |
|                   |       |                     |  |  |  |  |
|                   |       |                     |  |  |  |  |
|                   |       |                     |  |  |  |  |
| 10-02-02 13:13:13 |       |                     |  |  |  |  |

图 5-3-1

在此状态下,按"←"、"→"键选择"删除"、"返回",当光标指向"删除"时,按下"确认"键,界面将提示是 否删除全部记录,选择"否",不删除;选择"是",则删除全部历史记录。选择"返回",则返回上一级菜单。 在此状态下按"↓"键,则进入如图 5-3-2 所示界面;

| 短路阻抗              |       |                     |  |  |  |  |
|-------------------|-------|---------------------|--|--|--|--|
| 参数设置              | 已存储 3 | 条 剩余空间 87 条         |  |  |  |  |
| 历史记录              | 删除    | 返回                  |  |  |  |  |
| 测试项目              | 编号    | 测试时间                |  |  |  |  |
| 返回                | 001   | 2010-02-04 13:13:13 |  |  |  |  |
|                   | 002   | 2010-02-03 13:13:13 |  |  |  |  |
|                   | 003   | 2010-02-02 13:13:13 |  |  |  |  |
|                   |       |                     |  |  |  |  |
|                   |       |                     |  |  |  |  |
|                   |       |                     |  |  |  |  |
|                   |       |                     |  |  |  |  |
| 10-02-04 13:13:13 |       |                     |  |  |  |  |

图 5-3-2

按下"确认"键,则进入如图 5-3-3 所示界面;

www.shlydq.com

www.shlydl.com

www.shlydq.cn

| 短距                | 客阻抗(星   | 形分相)    | 返回     | 删除     |
|-------------------|---------|---------|--------|--------|
| 相别                | 有效值Ⅴ    | 平均值Ⅴ    | 电流A    | 功率₩    |
| AB                | 0.000   | 0.000   | 0.000  | 00.00  |
| BC                | 0.000   | 0.000   | 0.000  | 00.00  |
| CA                | 0.000   | 0.000   | 0.000  | 00.00  |
|                   |         |         |        |        |
| 频率:               | 00.00HZ | 相位:0.00 | )度 COS | ⊅:0.00 |
| 相别                | 阻抗Ω     | 电抗Ω     | 电阻Ω    | 阻抗电压   |
| AB                | 0.000   | 0.000   | 0.000  | 0.00%  |
| BC                | 0.000   | 0.000   | 0.000  | 误差     |
| CA                | 0.000   | 0.000   | 0.000  | 0.00%  |
| 10-02-04 13:13:13 |         |         |        |        |

#### 图 5-3-3

在此状态下,按"←"、"→"键选择"返回"、"删除",当光标指向"删除"时,按下"确认"键,则删除当前条记录。选择"返回",则返回上一级菜单。按"打印"键,则打印当前条数据。如果按"↓"键,则显示已设置的参数,如图 5-3-4 所示。按"↑"则返回图 5-3-3。

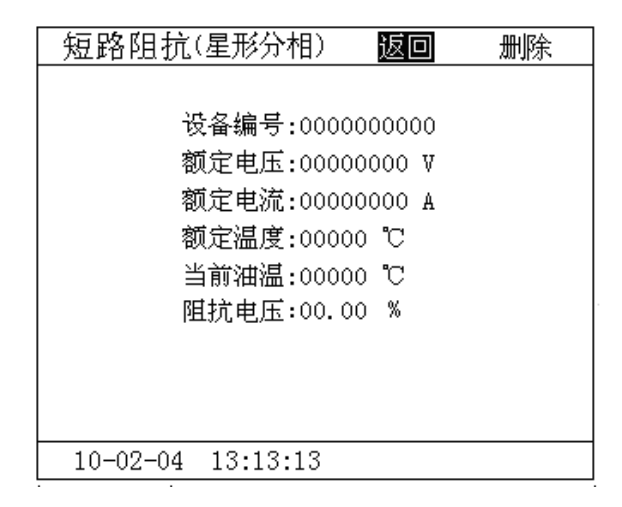

图 5-3-4

### 六、变压器容量测试操作说明

## (一)开机界面

接好电源线,打开电源,液晶屏显示界面如图 6-1-1 所示。

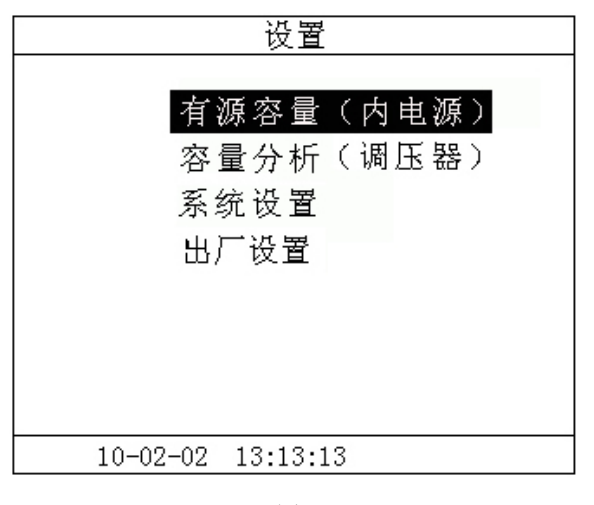

图 6-1-1

按键盘上"↑"、"↓"键来选择项目,让光标指向"容量分析",再按"确认"键进入下一级菜单。

www.shlydq.com

www.shlydl.com

www.shlydq.cn

## (二)变压器容量测试

## 1、接线方法

将仪器"IA"、"IB"、"IC"接线端子,分别接夹子较粗的线,"UA"、"UB"、"UC"分别接夹子较细的线。 夹子分别夹在变压器的 A, B, C 三个绕组(单项变压器类同)。其接线方法如图 6-2-1 所示。

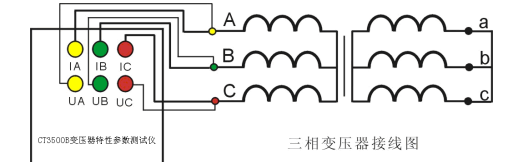

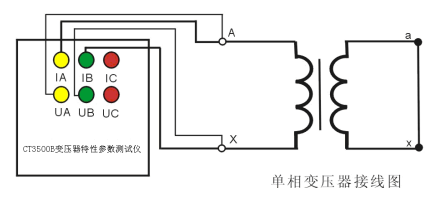

图 6-2-1

#### 2、测试方法

在图 6-1-1 的状态下,选择"容量分析"项目,进入"容量分析"项目测试菜单,如图 6-2-2 所示。

|                                         | 容量分析                                                                                            |
|-----------------------------------------|-------------------------------------------------------------------------------------------------|
| <mark>参数设置</mark><br>历史记录<br>测试项目<br>返回 | 谷重分析<br>设备编号:0000000000<br>额定电压:0000000 V<br>额定温度:00000 ℃<br>当前油度:00000 ℃<br>阻抗电压:00.00 %<br>返回 |
|                                         |                                                                                                 |
| 10-                                     | 02-02 13:13:13                                                                                  |

图 6-2-2

在测试之前,首先要进行相关的参数设置。在图 6-2-2 中光标指向"参数设置"项,此时按键盘上的"确认"键进入右边的参数设置,"↑"、"↓"键选择待修改的项,再按"确认"键进入待修改项的输入项,"←"、"→"键选择输入 位置; "↑"、"↓"键改变当前光标所在位置数值的大小,"↑"键数值增大,"↓"键数值减小。

图 6-2-2 中各参数说明如下:

(1)设备编号:可输入最多十位数字或英文字符(如出厂编号),用于标识被测设备。

(2)额定电压:待测变压器加压侧额定电压,单位:V

(3)额定温度:用于将与温度有关的测试参数从当前油温校正到额定温度,单位:℃。

(4)当前油温:待测变压器当前油温,用于将测试结果校正到额定温度,单位:℃。

(5)阻抗电压:待测变压器铭牌的标称阻抗电压百分比。

(6)电源选择:选择内部则使用内部电源测试,选择外部则使用外部电源测试。仪器面板上内外电源选择开关进行 相应选择。由于选择外部电源时电流不能由仪器控制,当选择外部电源时,升压过程中需监测电流的变化,测试电流 不得超过 10A。

(注:阻抗电压百分比的设置方法: 1. 严格按变压器铭牌的参数设置; 2. 若铭牌不清,按 500kVA 以内设置为 4. 0 %,500kVA 以上设置为 4. 5% (这样设置可能产生一些误差))

www.shlydq.com www.shlydl.com www.shlydq.cn

上述的参数应根据实际情况输入,否则会得到错误的测试结果。当所有的参数已设置好后,返回到图 6-2-2 的状 态,按"↓"键选择"测试项目",如图 6-2-3 所示。

| 容量分析 |                |  |  |  |
|------|----------------|--|--|--|
| 参数设置 | 星形分相容量         |  |  |  |
| 历史记录 | D形分相容量         |  |  |  |
| 测试项目 | 三相三线容量         |  |  |  |
| 返回   | 単相容量           |  |  |  |
|      | 返回             |  |  |  |
|      |                |  |  |  |
|      |                |  |  |  |
|      |                |  |  |  |
|      |                |  |  |  |
|      |                |  |  |  |
| 10-  | 02-02 13:13:13 |  |  |  |

图 6-2-3

按"确认"键进入测试项目的选择,选定"星形分相容量"或"D 形分相容量"或"单相容量",按"确认"键进 入测试界面。

单相变压器测试:如图 6-2-4 所示

| 相别                            | 相別 有效値Ⅴ 平均値Ⅴ  电流A  功率₩ |        |        |        |  |  |  |
|-------------------------------|------------------------|--------|--------|--------|--|--|--|
| AB                            | 0.000                  | 0.000  | 0.000  | 00.00  |  |  |  |
|                               |                        |        |        |        |  |  |  |
|                               |                        |        |        |        |  |  |  |
|                               |                        |        |        |        |  |  |  |
| 频率:                           | 00.00Hz                | 相位:0.0 | 0度 COS | Φ:0.00 |  |  |  |
| 阻抗:00.00Ω 负载损耗:0.000₩         |                        |        |        |        |  |  |  |
| 测试容量:0.000 KVA 判定容量:0.000 KVA |                        |        |        |        |  |  |  |
|                               |                        |        |        |        |  |  |  |
|                               |                        |        |        |        |  |  |  |
| 按确认键锁定数据,按退出键返回上级             |                        |        |        |        |  |  |  |

图 6-2-4

电压电流数据显示在 AB 相位置,当自动升压达到内部电源的最大值(220V 左右)或者电流达到限定值(5A 左右) 时,仪器自动结束测试并显示结果,或按确认键锁定数据结束测试,

三相变压器测试:如图 6-2-5 所示

|                               | 容量分析                 |        |        |        |  |  |  |
|-------------------------------|----------------------|--------|--------|--------|--|--|--|
| 相别                            | 相別 有效值Ⅴ 平均值Ⅴ 电流Α 功率₩ |        |        |        |  |  |  |
| AB                            | 0.000                | 0.000  | 0.000  | 00.00  |  |  |  |
| BC                            | 0.000                | 0.000  | 0.000  | 00.00  |  |  |  |
| CA                            | 0.000                | 0.000  | 0.000  | 00.00  |  |  |  |
|                               |                      |        |        |        |  |  |  |
| 频率:                           | 00.00Hz              | 相位:0.0 | 0度 COS | Ф:0.00 |  |  |  |
| 阻抗:00.00Ω 负载损耗:0.000Ψ         |                      |        |        |        |  |  |  |
| 测试容量:0.000 KVA 判定容量:0.000 KVA |                      |        |        |        |  |  |  |
|                               |                      |        |        |        |  |  |  |
|                               |                      |        |        |        |  |  |  |
| 按确认键锁定数据,按退出键返回上级             |                      |        |        |        |  |  |  |
| 四                             |                      |        |        |        |  |  |  |

www.shlydq.com www.shlydl.com www.shlydq.cn

在使用内部电源时,当自动升压达到内部电源的最大值(220V左右)或者电流达到限定值(5A左右)时,仪器自 动换相进入下一相测试,三相测试完成则自动显示测试结果。

在使用外部电源时,首先进行 AB 相测试,接通试验电源,调节调压器,使试验电压慢慢升高,当显示电流达到变 压器高压侧的额定电流值时,停止加压,待数据稳定后,按"确认"键锁定 AB 相测试数据,将调压器输出电压调零。

此时再按确认键进入 BC 相测试。调节调压器,使试验电压慢慢升高,当显示电流达到变压器高压侧的额定电流值 时,停止加压,待数据稳定后,按"确认"键锁定 BC 相测试数据,将调压器输出电压调零。

此时再按确认键进入 CA 相测试。调节调压器,使试验电压慢慢升高,当显示电流达到变压器高压侧的额定电流值 时,停止加压,待数据稳定后,按"确认"键锁定 CA 相测试数据,将调压器输出电压调零。

此时仪器自动显示测试及计算结果。

断开试验电源。按"打印"键打印当前测试的数据;当数据锁定后,按"保存"键存储当前测试数据(掉电不丢失); 按"取消"键退出锁定状态,屏幕显示数据恢复刷新(试验电源未断开前);按"退出"键退出测试返回上一级菜单。(注

#### 意: 每次测试结束或测试中间换线时, 一定要将调压器输出电压调零并断开试验电源, 以防触电)

各参数说明如下:

(1)有效值 V: 当前条件下的实测 AB、BC、CA 相的线电压有效值,单位:V。

(2) 平均值 V: 当前条件下的实测 AB、BC、CA 相的线电压平均值,单位:V。

(3) 电流 A: 当前条件下的实测 A 相、B 相、C 相的电流有效值,单位:A。

(4) 功率 W: 当前条件下的实测 A 相、B 相、C 相的有功功率,单位:W。

(5)频率:试验电源工频频率,单位:Hz。

(6)相位:试验电源电压和电流的相位差,单位:度。

(7)COSΦ: 功率因数。

(8) 阻抗:折算到额定条件下的阻抗值,单位:Ω。

(9)负载损耗:折算到额定条件下的负载损耗,单位:W。

(10)测试容量: 被测变压器的容量测试值, 单位: KVA。

(11)判定容量: 将测试容量判定为国标容量, 单位: KVA。

#### (三)容量测试历史数据的读取

在图 6-2-2 的状态下,选择"历史记录",按"确认"键进入历史记录的界面。仪器能够记录 90 组数据,并且自 动更新数据,打开的记录为最新存储的记录。如图 6-3-1 所示。

| 参数设置  | 已存储     | 者 3 条 剩余空间 87 条       |  |  |
|-------|---------|-----------------------|--|--|
| 历史记录  | 删肠      | 余 返回                  |  |  |
| 测试项目  | 编号      | 号 测试时间                |  |  |
| 返回    | 001     | 1 2010-02-04 13:13:13 |  |  |
|       | 002     | 2 2010-02-03 13:13:13 |  |  |
|       | 003     | 3 2010-02-02 13:13:13 |  |  |
|       |         |                       |  |  |
|       |         |                       |  |  |
|       |         |                       |  |  |
|       |         |                       |  |  |
| 10-02 | -02 13: | :13:13                |  |  |

图 6-3-1

在此状态下按"←"、"→"键选择"删除"、"返回",当光标指向"删除"时,按下"确认"键,界面将提示是否 删除全部记录,选择"否",不删除;选择"是",则删除全部历史记录。选择"返回",则返回上一级菜单。 在此状态 下按"↓"键,则进入如图 6-3-2 所示界面:

www.shlydl.com

www.shlydq.cn

| 容量分析  |       |        |       |        |     |     |    |
|-------|-------|--------|-------|--------|-----|-----|----|
| 参数设置  | 己有    | 存储 3   | 条     | 剩余空    | 间   | 87  | 伱  |
| 历史记录  | £     | 删除     |       | 返回     |     |     |    |
| 测试项目  | 47    | 扁号     |       | 测试时    | 间   |     |    |
| 返回    |       | 001    | 2010- | -02-04 | 13: | 13: | 13 |
|       | 1     | 002    | 2010  | -02-03 | 13: | 13: | 13 |
|       | 1     | 003    | 2010  | -02-02 | 13: | 13: | 13 |
|       |       |        |       |        |     |     |    |
|       |       |        |       |        |     |     |    |
|       |       |        |       |        |     |     |    |
|       |       |        |       |        |     |     |    |
| 10-02 | -02 1 | 13:13: | :13   |        |     |     |    |

www.shlydq.com

#### 图 6-3-2

按下"确认"键,则进入如图 6-3-3 所示界面;

| 容量分析(星形分相) 返回         |                               |       | 返回    | 删除    |  |  |
|-----------------------|-------------------------------|-------|-------|-------|--|--|
| 相别                    | 有效值Ⅴ                          | 平均值Ⅴ  | 电流A   | 功率₩   |  |  |
| AB                    | 0.000                         | 0.000 | 0.000 | 00.00 |  |  |
| BC                    | 0.000                         | 0.000 | 0.000 | 00.00 |  |  |
| CA                    | 0.000                         | 0.000 | 0.000 | 00.00 |  |  |
|                       | · · · · ·                     |       |       |       |  |  |
| 频率:                   | 频率:00.00HZ 相位:0.00度 COSΦ:0.00 |       |       |       |  |  |
| 阻抗:00.00Ω 负载损耗:0.000₩ |                               |       |       |       |  |  |
| 测试                    | 测试容量:0.000KVA 判定容量:0.000KVA   |       |       |       |  |  |
|                       |                               |       |       |       |  |  |
|                       |                               |       |       |       |  |  |
| 10-02-04 13:13:13     |                               |       |       |       |  |  |

图 6-3-3

在此状态下,按"←"、"→"键选择"返回"、"删除",当光标指向"删除"时,按下"确认"键,则删除当前条记录。选择"返回",则返回上一级菜单。按"打印"键,则打印当前条数据。如果按"↓"键,则显示已设置的参数,如图 6-3-4 所示。按"↑"则返回图 6-3-3。

| 容量分析(星形分相)        | 返回     | 删除 |
|-------------------|--------|----|
|                   |        |    |
| 设备编号:0000         | 000000 |    |
| 额定电压:0000         | 0000 V |    |
| 额定温度:0000         | 0°C    |    |
| 当前油温:0000         | 0°C    |    |
| 阻抗电压:00.0         | 0 %    |    |
|                   |        |    |
|                   |        |    |
|                   |        |    |
|                   |        |    |
| 10-02-04 13:13:13 |        |    |

图 6-3-4

#### 七、变压器空载损耗测试操作说明

(一)开机界面

接好电源线,打开电源,液晶屏显示界面如图 7-1-1 所示。

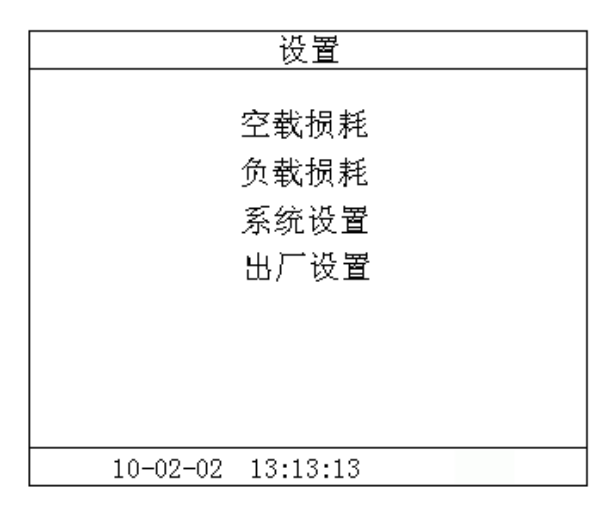

图 7-1-1

按键盘上"↑"、"↓"键来选择项目,让光标指向"空载损耗",再按"确认"键进入下一级菜单。

## (二)变压器空载损耗测试

## 1、接线方法

本仪器进行空载测试只能采用外部电源。将单相电源接入仪器的"外部输入"接线端子;将仪器的"IA-"、"IB-"、 "IC-"及"UA"、"UB"、"UC"分别接到变压器的低压侧,变压器的高压侧开路。当测试电压、电流不超过仪器测试范 围时,接线方法如图 7-2-1 所示。

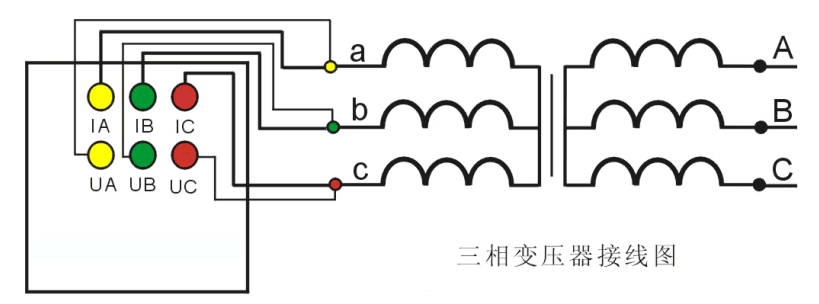

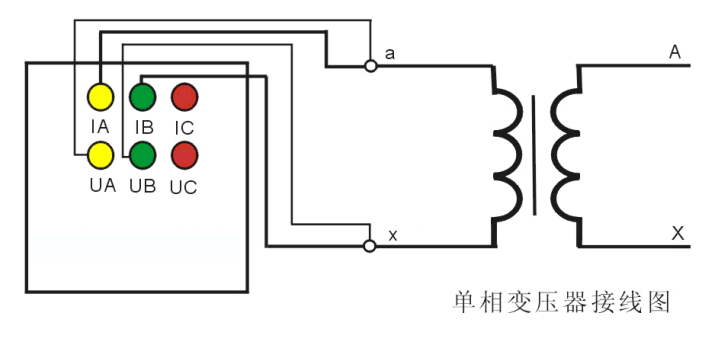

图 7-2-1

www.shlydg.com www.shlydl.com www.shlydg.cn

## 2、测试方法

在图 7-1-1 的状态下,选择"空载损耗"项目,进入"空载损耗"项目菜单,如图 7-2-3 所示。

|      | 空载损耗              |
|------|-------------------|
| 参数设置 | 设备编号:0000000000   |
| 历史记录 | 额定电压:00000000 Ⅴ   |
| 测试项目 | 额定容量:00000000 KVA |
| 返回   | 额定温度:00000 ℃      |
|      | 当前油度:00000 ℃      |
|      | 电压变比:001.00       |
|      | 电流变比:001.00       |
|      | 返回                |
|      |                   |
|      |                   |
| 10-  | 02-02 13:13:13    |

#### 图 7-2-3

在测试之前,首先要进行相关的参数设置。在图 7-2-3 中光标指向"参数设置"项,此时按键盘上的"确认"键进 入右边的参数设置,"↑"、"↓" 键选择待修改的项,再按"确认"键进入待修改项的输入项,"←"、"→"键选择输入 位置;"↑"、"↓"键改变当前光标所在位置数值的大小,"↑"键数值增大,"↓"键数值减小。

图 7-2-3 中各参数说明如下:

(1)设备编号:可输入最多十位数字或英文字符(如出厂编号),用于标识被测设备。

(2) 额定电压:变压器加压侧额定电压,单位:V

(3) 额定电流:变压器加压侧额定电流,单位:A。

(4) 额定温度:用于将与温度有关的测试参数从当前油温校正到额定温度,单位:℃。

(5) 当前油温: 被测变压器当前油温,用于将测试结果校正到额定温度,单位:℃。

(6) 电压变比: 电压变比应设为 1。

(7) 电流变比: 电流变比应设为 1。

(8) 电源选择: 空载测试只能选择外部电源测试。由于选择外部电源时电流不能由仪器控制, 当选择外部电源时, 升压过程中需监测电流的变化,测试电流不得超过10A。

上述的参数应根据实际情况输入,否则会得到错误的测试结果。当所有的参数已设置好后,返回到图 7-2-3 的状 态,按"↓"键选择"测试项目",如图 7-2-4 所示。

|      | 空载损耗           |
|------|----------------|
| 参数设置 | 星形分相空载         |
| 历史记录 | D形分相空载         |
| 测试项目 | 三相三线空载         |
| 返回   | 单相空载           |
|      | 返回             |
|      |                |
|      |                |
|      |                |
|      |                |
|      |                |
| 10-  | 02-02 13:13:13 |
|      |                |

图 7-2-4

按"确认"键进入测试项目的选择,按"↓"键选择"星形分相空载"或"D形分相空载"或"单相空载",按"确 认"键进入测试界面。

单相变压器测试:如图 7-2-5 所示

| 空载损耗              |                               |       |       |       |  |  |
|-------------------|-------------------------------|-------|-------|-------|--|--|
| 相别                | 有效值Ⅴ                          | 平均值Ⅴ  | 电流A   | 功率₩   |  |  |
| AB                | 0.000                         | 0.000 | 0.000 | 00.00 |  |  |
|                   |                               |       |       |       |  |  |
|                   |                               |       |       |       |  |  |
|                   |                               |       |       |       |  |  |
| 频率:               | 频率:00.00Hz 相位:0.00度 COSΦ:0.00 |       |       |       |  |  |
| 空载电流:00% 波形畸变:00% |                               |       |       |       |  |  |
| 额定电压空载损耗:0.000₩   |                               |       |       |       |  |  |
| 波形校正空载损耗:0.000₩   |                               |       |       |       |  |  |
|                   |                               |       |       |       |  |  |
| 按确认键锁定数据。按退出键返回上级 |                               |       |       |       |  |  |

图 7-2-5

电压电流数据显示在 AB 相位置,当自动升压达到内部电源的最大值(220V 左右)或者电流达到限定值(5A 左右) 时, 仪器自动结束测试并显示结果, 或按确认键锁定数据结束测试,

三相变压器测试:如图 7-2-6 所示

| 空载损耗                          |       |       |       |       |  |
|-------------------------------|-------|-------|-------|-------|--|
| 相别                            | 有效值Ⅴ  | 平均值Ⅴ  | 电流A   | 功率₩   |  |
| AB                            | 0.000 | 0.000 | 0.000 | 00.00 |  |
| BC                            | 0.000 | 0.000 | 0.000 | 00.00 |  |
| CA                            | 0.000 | 0.000 | 0.000 | 00.00 |  |
|                               |       |       |       |       |  |
| 频率:00.00Hz 相位:0.00度 COSΦ:0.00 |       |       |       |       |  |
| 空载电流: 00% 波形畸变: 00%           |       |       |       |       |  |
| 额定电压空载损耗:0.000₩               |       |       |       |       |  |
| 波形校正空载损耗:0.000₩               |       |       |       |       |  |
|                               |       |       |       |       |  |
| 按确认键锁定数据,按退出键返回上级             |       |       |       |       |  |

图 7-2-6

在使用外部电源时,首先进行 AB 相测试,接通试验电源,调节调压器,使试验电压慢慢升高,当显示电流达到变 压器高压侧的额定电流值时,停止加压,待数据稳定后,按"确认"键锁定 AB 相测试数据,将调压器输出电压调零。

此时再按确认键进入 BC 相测试。调节调压器,使试验电压慢慢升高,当显示电流达到变压器高压侧的额定电流值 时,停止加压,待数据稳定后,按"确认"键锁定 BC 相测试数据,将调压器输出电压调零。

此时再按确认键进入 CA 相测试。调节调压器,使试验电压慢慢升高,当显示电流达到变压器高压侧的额定电流值 时,停止加压,待数据稳定后,按"确认"键锁定 CA 相测试数据,将调压器输出电压调零。

此时仪器自动显示测试及计算结果。 断开试验电源。按"打印"键打印当前测试的数据;当数据锁定后,按"保存"键存储当前测试数据(掉电不丢失); 按"取消"键退出锁定状态,屏幕显示数据恢复刷新(试验电源未断开前);按"退出"键退出测试返回上一级菜单。(注

## 意:每次测试结束或测试中间换线时,一定要将调压器输出电压调零并断开试验电源,以防触电)

www.shlydg.com www.shlydl.com

- 各参数说明如下: (1)有效值 V: 当前条件下的实测 ab、bc、ca 相的线电压有效值,单位:V。 (2) 平均值 V: 当前条件下的实测 ab、bc、ca 相的线电压平均值,单位:V。 (3) 电流 A: 当前条件下的实测 a 相、b 相、c 相的电流有效值,单位:A。 (4) 功率 W: 当前条件下的实测 a 相、b 相、c 相的有功功率,单位:W。 (5)频率:试验电源工频频率,单位:Hz。 (6)相位:试验电源电压和电流的相位差,单位:度。 (7)COSΦ: 功率因数。 (8) 空载电流: 空载电流百分比。 (9)波形畸变:三相电压平均值和电压有效值的误差百分比。 (10)额定电压空载损耗:校正到额定电压下的空载损耗值,单位:W。
- (11)波形校正空载损耗:进行波形畸变校正后且校正到额定电压下的空载损耗值,单位:W。

#### (三)空载损耗历史数据的读取

在图 7-2-3 的状态下,选择"历史记录",按"确认"键进入历史记录的界面。仪器能够记录 90 组数据,并且自 动更新数据,打开的记录为最新存储的记录,如图 7-3-1 所示。

| 参数设置 | 已存储 3      | 条 剩余空间 87 条         |  |  |  |
|------|------------|---------------------|--|--|--|
| 历史记录 | 删除         | 返回                  |  |  |  |
| 测试项目 | 编号         | 测试时间                |  |  |  |
| 返回   | 001        | 2010-02-04 13:13:13 |  |  |  |
|      | 002        | 2010-02-03 13:13:13 |  |  |  |
|      | 003        | 2010-02-02 13:13:13 |  |  |  |
|      |            |                     |  |  |  |
|      |            |                     |  |  |  |
|      |            |                     |  |  |  |
|      |            |                     |  |  |  |
| 10-  | -02-04 13: | 13:13               |  |  |  |

图 7-3-1

在此状态下按"←"、"→"键选择"删除"、"返回",当光标指向"删除"时,按下"确认"键,界面将提示是否 删除全部记录,选择"否",不删除;选择"是",则删除全部历史记录。选择"返回",则返回上一级菜单。 在此状态下按"↓"键,则进入如下图 7-3-2 所示界面;

|      | 空载    | <b>状</b> 损耗         |
|------|-------|---------------------|
| 参数设置 | 已存储 3 | 条 剩余空间 42 条         |
| 历史记录 | 删除    | 返回                  |
| 测试项目 | 编号    | 测试时间                |
| 返回   | 001   | 2010-02-04 13:13:13 |
|      | 002   | 2010-02-03 13:13:13 |
|      | 003   | 2010-02-02 13:13:13 |
|      |       |                     |
|      |       |                     |
|      |       |                     |
|      |       |                     |
|      |       |                     |

图 7-3-2

按下"确认"键,则进入如下图 7-3-3 所示界面;

www.shlydq.com

www.shlydl.com

www.shlydq.cn

| 空载损耗              |       |                     |  |  |
|-------------------|-------|---------------------|--|--|
| 参数设置              | 已存储 3 | 条 剩余空间 87 条         |  |  |
| 历史记录              | 删除    | 返回                  |  |  |
| 测试项目              | 编号    | 测试时间                |  |  |
| 返回                | 001   | 2010-02-04 13:13:13 |  |  |
|                   | 002   | 2010-02-03 13:13:13 |  |  |
|                   | 003   | 2010-02-02 13:13:13 |  |  |
|                   |       |                     |  |  |
|                   |       |                     |  |  |
|                   |       |                     |  |  |
|                   |       |                     |  |  |
| 10-02-04 13:13:13 |       |                     |  |  |

#### 图 7-3-3

在此状态下,按"←"、"→"键选择"返回"、"删除",当光标指向"删除"时,按下"确认"键,则删除当前条记录。选择"返回",则返回上一级菜单。按"打印"键,则打印当前条数据。如果按"↓"键,则显示已设置的参数,如图 7-3-4 所示。按"↑"则返回图 7-3-3。

| 空载损耗(星形分相) 返回                             | 删除 |
|-------------------------------------------|----|
| 设备编号:000000000000000000000000000000000000 |    |
| 10-02-04 13:13:13                         |    |

图 7-3-4

## 八、变压器负载损耗测试操作说明

## (一)开机界面

接好电源线,打开电源,液晶屏显示界面如图 8-1-1 所示。

| 空载损耗<br>负载损耗<br>系统设置<br>出厂设置 |
|------------------------------|
| 10-02-02 13:13:13            |

图 8-1-1

#### 上海来扬电气科技有限公司

www.shlydq.com www.shlydl.com www.shlydq.cn

按键盘上"↑"、"↓"键来选择项目,当光标停在所要选择的项目上时,按下键盘上的"确认"键来选定项目,此 时圆圈内将多一个点,表示已选定当前项目,接着按"↓"键,让光标指向"确定",再按"确认"键进入下一级菜单。

#### (二)三相变压器负载损耗测试

## 1、接线方法

将仪器"IA"、"IB"、"IC" 接线端子,分别接夹子较粗的线,"UA"、"UB"、"UC"分别接夹子较 细的线。

夹子分别夹在变压器的 A, B, C 三个绕组(单项变压器类同)。其接线方法如图 8-2-1 所示。

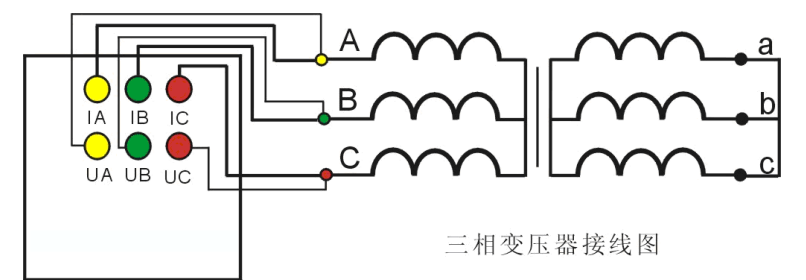

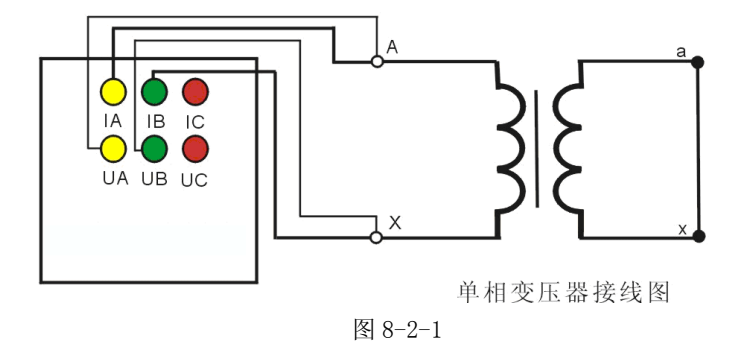

#### 2、测试方法

在图 8-1-1 的状态下,选择"负载损耗"项目,进入"负载损耗"项目测试菜单,如图 8-2-2 所示。

|      | 负载损耗              |
|------|-------------------|
| 参数设置 | 设备编号:0000000000   |
| 历史记录 | 额定电压:00000000 Ⅴ   |
| 测试项目 | 额定电流:00000000 A   |
| 返回   | 额定温度:00000 ℃      |
|      | 当前油温:00000 ℃      |
|      | 高压电阻:000000 mΩ    |
|      | 低压电阻:000000 mΩ    |
|      | 低压电压: 00000000 KV |
|      | 电源选择: 内部          |
|      | 返回                |
| 10-  | 02-02 13:13:13    |

图 8-2-2

在测试之前,首先要进行相关的参数设置。在图 8-2-2 中光标指向"参数设置"项,此时按键盘上的"确认"键进 入右边的参数设置,"↑"、"↓"键选择待修改的项,再按"确认"键进入待修改项的输入项,"←"、"→"键选择输入

www.shlydq.com www.shlydl.com

位置; "↑"、"↓" 键改变当前光标所在位置数值的大小, "↑" 键数值增大, "↓" 键数值减小。

图 8-2-2 中各参数说明如下:

(1)设备编号:可输入最多十位数字或英文字符(如出厂编号),用于标识被测设备。

(2)额定电压:变压器加压侧额定电压,单位:V

(3)额定电流:变压器加压侧额定电流,单位:A。

(4)额定温度:用于将与温度有关的测试参数从当前油温校正到额定温度,单位:℃。

(5)当前油温:被测变压器当前油温,用于将测试结果校正到额定温度,单位:℃。

(6) 电压变比: 电压变比应设为 1。

(7) 电流变比: 电流变比应设为 1。

(8) 电源选择: 空载测试只能选择外部电源测试。由于选择外部电源时电流不能由仪器控制, 当选择外部电源时, 升压过程中需监测电流的变化,测试电流不得超过10A。

上述的参数应根据实际情况输入,否则会得到错误的测试结果。当所有的参数已设置好后,返回到图 8-2-2 的状 态,按"↓"键选择"测试项目",如图 8-2-3 所示。

|      | 负载损耗           |
|------|----------------|
| 参数设置 | 星形分相负载         |
| 历史记录 | D形分相负载         |
| 测试项目 | 三相三线负载         |
| 返回   | 单相负载           |
|      | 返回             |
|      |                |
|      |                |
|      |                |
|      |                |
|      |                |
| 10-  | 02-02 13:13:13 |

图 8-2-3

按"确认"键进入测试项目的选择,按"↓"键选择"星形分相负载"或"D形分相负载"或"单相负载",按"确 认"键进入测试界面。

单相变压器测试:如图 8-2-4 所示

| 负载损耗                          |       |       |       |       |  |
|-------------------------------|-------|-------|-------|-------|--|
| 相别                            | 有效值Ⅴ  | 平均值V  | 电流A   | 功率₩   |  |
| AB                            | 0.000 | 0.000 | 0.000 | 00.00 |  |
|                               |       |       |       |       |  |
|                               |       |       |       |       |  |
|                               |       |       |       |       |  |
| 频率:00.00Hz 相位:0.00度 COSΦ:0.00 |       |       |       |       |  |
| 阻抗电压:0.00% 负载损耗:0.000W        |       |       |       |       |  |
|                               |       |       |       |       |  |
|                               |       |       |       |       |  |
|                               |       |       |       |       |  |
| 按                             | 确认键锁定 | 数据,按证 | 艮出键返回 | 上级    |  |
|                               |       |       |       |       |  |

图 8-2-4

电压电流数据显示在 AB 相位置,当自动升压达到内部电源的最大值(220V 左右)或者电流达到限定值(5A 左右) 时, 仪器自动结束测试并显示结果, 或按确认键锁定数据结束测试,

## 上海来扬电气科技有限公司

www.shlydq.com

www.shlydl.com

三相变压器测试: 如图 8-2-5 所示

| 负载损耗                          |                      |       |       |       |
|-------------------------------|----------------------|-------|-------|-------|
| 相别                            | 相别 有效值Ⅴ 平均值Ⅴ 电流Α 功率₩ |       |       |       |
| AB                            | 0.000                | 0.000 | 0.000 | 00.00 |
| BC                            | 0.000                | 0.000 | 0.000 | 00.00 |
| CA                            | 0.000                | 0.000 | 0.000 | 00.00 |
|                               |                      |       |       |       |
| 频率:00.00Hz 相位:0.00度 COSΦ:0.00 |                      |       |       |       |
| 阻抗电压:0.00% 负载损耗:0.000₩        |                      |       |       |       |
|                               |                      |       |       |       |
|                               |                      |       |       |       |
|                               |                      |       |       |       |
| 按                             | 确认键锁定                | 数据,按ì | 艮出键返回 | 上级    |
|                               |                      |       |       |       |

#### 图 8-2-5

在使用内部电源时,当自动升压达到内部电源的最大值(220V 左右)或者电流达到限定值(5A 左右)时,仪器自动换相进入下一相测试,三相测试完成则自动显示测试结果。

在使用外部电源时,首先进行 AB 相测试,接通试验电源,调节调压器,使试验电压慢慢升高,当显示电流达到变压器高压侧的额定电流值时,停止加压,待数据稳定后,按"确认"键锁定 AB 相测试数据,将调压器输出电压调零。

此时再按确认键进入 BC 相测试。调节调压器,使试验电压慢慢升高,当显示电流达到变压器高压侧的额定电流值时,停止加压,待数据稳定后,按"确认"键锁定 BC 相测试数据,将调压器输出电压调零。

此时再按确认键进入 CA 相测试。调节调压器,使试验电压慢慢升高,当显示电流达到变压器高压侧的额定电流值时,停止加压,待数据稳定后,按"确认"键锁定 CA 相测试数据,将调压器输出电压调零。

此时仪器自动显示测试及计算结果。

断开试验电源。按"打印"键打印当前测试的数据;当数据锁定后,按"保存"键存储当前测试数据(掉电不丢失); 按"取消"键退出锁定状态,屏幕显示数据恢复刷新(试验电源未断开前);按"退出"键退出测试返回上一级菜单。(注

#### 意: 每次测试结束或测试中间换线时, 一定要将调压器输出电压调零并断开试验电源, 以防触电)

各参数说明如下:

- (1)有效值 V: 当前条件下的实测 AB、BC、CA 相的线电压有效值,单位:V。
- (2) 平均值 V: 当前条件下的实测 AB、BC、CA 相的线电压平均值,单位:V。
- (3) 电流 A: 当前条件下的实测 A 相、B 相、C 相的电流有效值,单位:A。
- (4) 功率 W: 当前条件下的实测 A 相、B 相、C 相的有功功率,单位:W。
- (5)频率:试验电源工频频率,单位:Hz。
- (6)相位:试验电源电压和电流的相位差,单位:度。
- (7)COSΦ: 功率因数。
- (8) 阻抗电压:折算到额定电流、额定温度下的阻抗电压百分比。
- (9)负载损耗:折算到额定电流、额定温度下的负载损耗,单位:W。

#### (三)负载损耗历史数据的读取

在图 8-2-2 的状态下,选择"历史记录",按"确认"键进入历史记录的界面。仪器能够记录 90 组数据,并且自 动更新数据,打开的记录为最新存储的记录,如图 8-3-1 所示。

| 负载损耗 |            |                     |  |
|------|------------|---------------------|--|
| 参数设置 | 已存储 3      | 条  剩余空间 87 条        |  |
| 历史记录 | 删除         | 返回                  |  |
| 测试项目 | 编号         | 测试时间                |  |
| 返回   | 001        | 2010-02-04 13:13:13 |  |
|      | 002        | 2010-02-03 13:13:13 |  |
|      | 003        | 2010-02-02 13:13:13 |  |
|      |            |                     |  |
|      |            |                     |  |
|      |            |                     |  |
|      |            |                     |  |
| 10-0 | 2-04 13:13 | 3:13                |  |

图 8-3-1

在此状态下按"←"、"→"键选择"删除"、"返回",当光标指向"删除"时,按下"确认"键,界面将提示是否 删除全部记录,选择"否",不删除;选择"是",则删除全部历史记录。选择"返回",则返回上一级菜单。 在此状态下按"↓"键,则进入如图 8-3-2 所示界面;

| 负载损耗              |       |                     |
|-------------------|-------|---------------------|
| 参数设置              | 已存储 3 | 条  剩余空间 87 条        |
| 历史记录              | 删除    | 返回                  |
| 测试项目              | 编号    | 测试时间                |
| 返回                | 001   | 2010-02-04 13:13:13 |
|                   | 002   | 2010-02-03 13:13:13 |
|                   | 003   | 2010-02-02 13:13:13 |
|                   |       |                     |
|                   |       |                     |
|                   |       |                     |
|                   |       |                     |
| 10-02-04 13:13:13 |       |                     |

#### 图 8-3-2

按下"确认"键,则进入如图 8-3-3 所示界面;

| 负载损耗(星形分相)                    |           | 返回      | 删除    |       |
|-------------------------------|-----------|---------|-------|-------|
| 相别                            | 有效值Ⅴ 平均值Ⅴ |         | 电流A   | 功率₩   |
| AB                            | 0.000     | 0.000   | 0.000 | 00.00 |
| BC                            | 0.000     | 0.000   | 0.000 | 00.00 |
| CA                            | 0.000     | 0.000   | 0.000 | 00.00 |
|                               |           |         |       |       |
| 频率:00.00HZ 相位:0.00度 COSΦ:0.00 |           |         |       |       |
| 阻抗电压:0.00% 负载损耗:0.000₩        |           |         |       |       |
|                               |           |         |       |       |
|                               |           |         |       |       |
|                               |           |         |       |       |
| 10-                           | -02-04 13 | 3:13:13 |       |       |

www.shlydq.com www.shlydl.com

图 8-3-3

在此状态下,按"←"、"→"键选择"返回"、"删除",当光标指向"删除"时,按下"确认"键,则删除当前条 记录。选择"返回",则返回上一级菜单。按"打印"键,则打印当前条数据。如果按"↓"键,则显示已设置的参数, 如图 8-3-4 所示。按"↑"则返回图 8-3-3。

| 负载损耗(星形分相)                                                                              | 返回                                                               | 删除 |
|-----------------------------------------------------------------------------------------|------------------------------------------------------------------|----|
| 设备编号:0000<br>额定电压:0000<br>额定电流:0000<br>额定温度:0000<br>当前油温:0000<br>高压电阻:0000<br>低压电阻:0000 | 000000<br>00000 V<br>00000 A<br>00 ℃<br>00 ℃<br>000 mΩ<br>000 mΩ |    |
| 10-02-04 13:13:13                                                                       |                                                                  |    |

图 8-3-4

## 九、系统设置

在开机界面的状态下,选择"系统设置",如图 9-1-1 所示

| 系统设置                                 |
|--------------------------------------|
| <b>■期</b> :00年00月00日<br>时间:00时00分00秒 |
| USB: ○U盘 ⊙通讯<br>保存 返回                |
| 10-02-02 13:13:13                    |

#### 图 9-1-1

状态下,按"↑"、"↓"键来选择要修改的项目(如"日期"、"时间"、"USB"),选中后,按"确认"键进入数值修 改(日期和时间),"←"、"→"键选择需要校正的位置;"↑"、"↓"键改变当前光标所在位置数值的大小;"↑"键数 值增大,"↓"键数值减小。USB模式通过"←"、"→"键来选择,U盘对应面板上的扁口USB座,只能插U盘用;通讯 对应面板上的方口 USB 座,只能与上位机通信用,根据用户所需,选择不同的功能。设置完成后,直接保存返回。

#### 十、历史数据的U盘存储

在开机界面的"系统设置"中选择 USB 的功能为 U 盘功能(注: USB 功能切换,必须断电重新启动)。插入 U 盘, 进入到历史记录界面,如图 10-1-1 所示。

|         | Х         | ХХХ     |               |
|---------|-----------|---------|---------------|
| 参数设置    | 已存储       | 3条 剩    | 余空间 77 条      |
| 历史记录    | 删除        | 返回      | 复制到U盘         |
| 测试项目    | 编号        | 渜       | 试时间           |
| 返回      | 001       | 2010-02 | 2-04 13:13:13 |
|         | 002       | 2010-02 | 2-03 13:13:13 |
|         | 003       | 2010-02 | 2-02 13:13:13 |
|         |           |         |               |
|         |           |         |               |
|         |           |         |               |
|         |           |         |               |
| 10-02-0 | )2 13:13: | 13      |               |

图 10-1-1

移动光标选中"复制到 U 盘",按确认键,将历史数据复制到 U 盘中,复制成功如图 10-1-2 所示。

|         | XXXX               |
|---------|--------------------|
| 参数设置    | 已存储 3 条  剩余空间 77 条 |
| 历史记录    | 删除 返回 复制到U盘        |
| 测试项目    |                    |
| 返回      |                    |
|         |                    |
|         | 复制成功               |
|         |                    |
|         |                    |
|         |                    |
|         |                    |
| 10-02-0 | 02 13:13:13        |

图 10-1-2

若U盘中已有同名的文件,则提示是覆盖,如图10-1-3所示。

|         | XXXX               |
|---------|--------------------|
| 参数设置    | 已存储 3 条  剩余空间 77 条 |
| 历史记录    | 删除 返回 复制到U盘        |
| 测试项目    |                    |
| 返回      |                    |
|         | 文件已存在是否覆盖          |
|         | 否是                 |
|         |                    |
|         |                    |
| 10-02-0 | 2 13:13:13         |
|         |                    |

图 10-1-3

选择"否",则文件不保存,直接返回,如果选择"是",则将之前的覆盖,请注意备份。

#### 十一、注意事项

1. 使用本仪器时请按本说明书接线和操作。

2. 接地端子应就近可靠接地, 接好测试线后开机, 在测试过程中, 切不可拆除测试线, 以免发生事故, 一次测试完成 后应锁定数据, 然后断开测试电源, 再查看或打印锁定数据或者移动拆除测试线。

3. 测试开始前请输入正确的辅助参数, 仪器的测量结果都依赖于输入的辅助参数。

4. 测试时注意变压器分接开关位置,不同位置的测量结果也不同,如果要测量阻抗电压,变压器必须在额定分接位置。

5. 空载损耗测量时,在非额定电压条件下,电压校正是一种近似校正,所以请尽量在额定电压条件下进行测量。

6. 负载损耗测量时,在受到试验设备限制时,可以施加不小于相应额定电流的 50%,试验应尽量快速进行,以减少绕 组温升所引起的误差。

7. 负载损耗测量时,低压侧短路线要足够粗,可以承受低压侧额定电流,并且连接可靠,确保接触电阻可以忽略。

8. 测试菜单项选择和实际测试项目及接线要一致。

9. 电流回路用粗线连接, 电压回路用细线连接。

10. 请不要在电压或电流输入过载条件下工作。

11. 内存最多可储存 90 次测量结果,超过 90 次时最老的记录将被覆盖,请注意及时抄录或通过上位上传到电脑保存或 转存到移动 U 盘中。

12. 若仪器出现故障,请及时和本公司联系,不要自行拆卸。

## 十二、附配件(装箱单)

| 1. | 主机   | 1台  |
|----|------|-----|
| 2. | 电源线  | 1根  |
| 3. | 测试线  | 1套  |
| 4. | 保险丝管 | 2 只 |
| 5. | 说明书  | 1本  |
| 6. | 打印纸  | 2 卷 |

十三、售后服务

本产品自出售之日三年内,若出现质量问题予以免费保修,终身维护。 自行拆卸仪器后果自负,本公司不再负责维修! www.shlydq.com

www.shlydl.com

## www.shlydq.cn

| 常见故障             | 故障原因                              |  |  |  |  |
|------------------|-----------------------------------|--|--|--|--|
| 液晶无显示            | 1)液晶对比度需要调节 2)仪器主板故障 3)电源故障       |  |  |  |  |
| 不能测试             | 1) 夹子未夹牢 2) 电源没有接好 3) 仪器内部接线松动    |  |  |  |  |
| 打印机不打印           | 1)打印机故障 2)仪器主板故障 3)打印纸决装好(热敏纸只能在一 |  |  |  |  |
| 31 414/2/1131 41 | 打印) 4)打印机电源未接好                    |  |  |  |  |

#### 附录一 仪器常见故障及分析

## 附录二 空载损耗试验时试验电源容量的确定

为了选用合适的试验电源,必须在试验前确定其容量。根据被试变压器的铭牌容量及铭牌所载的空载电流百分数 (无铭牌或铭牌未给出数值的,可查取同型式变压器的额定数据),在额定电压下进行试验时,按下式计算:

 $S' = S_N I_0 \%$ 

- 式中 S'一试验所需电源容量;
  - S<sub>N</sub> --变压器额定容量;
  - Iぷ --空载电流百分比。

## 附录三 负载损耗试验时试验电源容量的确定

负载损耗试验所需电源容量S可按下式计算:

 $S{\geqslant}S_N{\times}\left(U_k/100\right){\times}\left(I_k/I_N\right)^2$ 

所需试验电压 U<sub>k</sub>为:

#### $U_k=U_N\times (U_k\%/100)\times (I_k/I_N)$

式中 S<sub>N</sub>、U<sub>N</sub>--分别为额定容量的额定电压;

I<sub>N</sub>、I<sub>k</sub>--分别为额定电流和短路试验电流;

S、U<sub>k</sub>--分别是所需的视在功率和短路试验电压;

U<sub>4</sub>%---被试变压器短路电压百分数(%)。

## 上海来扬电气科技有限公司 <u>www.shlydq.com</u>

www.shlydl.com

附录四 国标 GB1094.1 与 IEC76.1 允许偏差对照表

|           | <u> </u>           |               |                    |             |  |  |  |  |  |
|-----------|--------------------|---------------|--------------------|-------------|--|--|--|--|--|
| 项目        | 国 标<br>GB1094.1-85 | IEC76. 1–76   | 国 标<br>GB1094.1-96 | IEC76. 1–93 |  |  |  |  |  |
| 1、总损耗     | +10%               | +10%          | +10%               | +10%        |  |  |  |  |  |
| 1) 空载损耗   | +15%               | +15%          | +15%               | +15%        |  |  |  |  |  |
| 2)负载损耗    | +15%               | +15%          | +15%               | +15%        |  |  |  |  |  |
| 2、主分接上的   | 取下列值中的较小值:         |               | 主分接取下列值较小          |             |  |  |  |  |  |
| 空载电压比(额   | 1) $\pm 0.5\%$     |               | 值                  |             |  |  |  |  |  |
| 定电压比)     | 2) 额定电流下实际阻        | 规定的第一对绕       | 1) 规定电压比的±         |             |  |  |  |  |  |
|           | 抗电压的±10%(自耦        | 组             | 0.5%               |             |  |  |  |  |  |
|           | 变压器和增压变压器          |               | 2) 实际阻抗电压百分        |             |  |  |  |  |  |
|           | 的阻抗值较小,因而会         |               | 数的±10%             |             |  |  |  |  |  |
| 其他分接上的空   | 产生一些误差,故此条         |               | 其他分接               |             |  |  |  |  |  |
| 载电压比      | 不适用)由制造厂与使         | 其他绕组对         | 接协议,但不低于1)         |             |  |  |  |  |  |
|           | 用部门商定              |               | 和 2) 中的较小值         |             |  |  |  |  |  |
| 3、额定电流下的  | 1)①双绕组变压器:该        | 有二个独立绕组       | 主分接:               |             |  |  |  |  |  |
| 阻抗电压      | 分接的规定值的±10         | 的变压器或多绕       | 当阻抗值≥10%时为         |             |  |  |  |  |  |
| 1) 主分接为中间 | %②多绕组变压器:指         | 组变压器中规定       | $\pm$ 7.5%         |             |  |  |  |  |  |
| 分接或间两分接   | 定一对绕组的规定值          | 的第一对独立绕       | 当阻抗值<10%为±         |             |  |  |  |  |  |
| 中之一时①双绕   | 的±10%,第二对绕组        | 组             | 10%                |             |  |  |  |  |  |
| 组变压器②多绕   | 的规定值的              |               | 其他分接:              |             |  |  |  |  |  |
| 组变压器      | $\pm 15\%$         |               | 当阻抗值≥10%时为         |             |  |  |  |  |  |
|           |                    |               | $\pm 10\%$         |             |  |  |  |  |  |
| 2) 其他情况   | 2) 其他成对绕组的偏        |               |                    |             |  |  |  |  |  |
|           | 差, 需经协商并说明         |               | 当阻抗值<10%为±         |             |  |  |  |  |  |
|           |                    |               | 15%                |             |  |  |  |  |  |
|           |                    | 自耦连接的一对       | 主分接为±10%           |             |  |  |  |  |  |
|           |                    | 绕组或多绕组变       | 其他分接为±15%          |             |  |  |  |  |  |
|           |                    | 压器中规定的第       |                    |             |  |  |  |  |  |
|           |                    | 二对绕组          |                    |             |  |  |  |  |  |
| 4、任一分接的短  | 不少于上项 1)的偏差        |               | ±15%按协议正偏差         |             |  |  |  |  |  |
| 路阻抗       | 值                  | <b>央</b> 他绕阻时 | 可加大                |             |  |  |  |  |  |
| 5、空载电流    | 标准值(或设计值)的         |               |                    |             |  |  |  |  |  |
|           | +30%               |               |                    |             |  |  |  |  |  |

<u>www.shlydq.com</u>

附录五 变压器技术参数

| 频宁索县        | -    | 空载损耗 k | N    | 负载损耗 kW |       |     | 穴共山运                  | 短路      |
|-------------|------|--------|------|---------|-------|-----|-----------------------|---------|
| 被定谷重<br>kVA | 9    | 10     | 11   | 9       | 10    | 11  | 工 牧 巴 <i>初</i> L<br>% | 阻抗<br>% |
| 30          | 0.13 | 0.11   | 0.09 | 0.60    |       |     | 2.8                   |         |
| 50          | 0.17 | 0.15   | 0.12 | 0.87    |       |     | 2.5                   |         |
| 63          | 0.20 | 0.17   | 0.14 |         | 1.04  |     | 2.5                   |         |
| 80          | 0.25 | 0.22   | 0.18 |         | 1.25  |     | 2.2                   |         |
| 100         | 0.29 | 0.25   | 0.20 |         | 1.50  |     | 2.2                   |         |
| 125         | 0.34 | 0.29   | 0.24 |         | 1.80  |     | 2.0                   | 4.0     |
| 160         | 0.40 | 0.34   | 0.28 | 2.20    |       |     | 1.9                   | 4.0     |
| 200         | 0.48 | 0. 41  | 0.34 | 2.60    |       | 1.8 |                       |         |
| 250         | 0.56 | 0.48   | 0.39 | 3.05    |       | 1.7 |                       |         |
| 315         | 0.67 | 0.57   | 0.47 | 3.65    |       | 1.6 |                       |         |
| 400         | 0.80 | 0.68   | 0.56 | 4.3     |       | 1.5 |                       |         |
| 500         | 0.96 | 0.82   | 0.67 | 5.10    |       |     | 1.4                   |         |
| 630         | 1.20 | 1.02   | 0.84 |         | 6.20  |     | 1.3                   |         |
| 800         | 1.40 | 1.19   | 0.98 |         | 7.50  |     | 1.2                   |         |
| 1000        | 1.70 | 1.45   | 1.19 |         | 10.30 |     | 1.1                   | 4.5     |
| 1250        | 1.95 | 1.66   | 1.37 |         | 12.80 |     | 1.0                   |         |
| 1600        | 2.40 | 2.04   | 1.68 |         | 14.50 |     | 0.9                   |         |

6-10KV 电压等级 30kVA-1600kVA 配电变压器

www.shlydl.com

| 额定容  |      | 空载损耗<br>k₩ |           |              | 负载损耗<br>kW    | 空载电流          | 短路<br>阻抗 |     |
|------|------|------------|-----------|--------------|---------------|---------------|----------|-----|
| 重    | 9    | 10         | 11        | 9            | 10            | 11            | %        | %   |
|      |      | 630k       | VA-6300kV | A 双绕组无励磁调    | 周压变压器(低日      | 玉为 6kV 或 3kV) |          |     |
| 630  | 1.04 | 0.92       | 0.81      | 7.29         | 6.89          | 6.89          | 1.3      | 4.5 |
| 800  | 1.26 | 1.12       | 0.98      | 8. 91        | 8.42          | 8.42          | 1.2      |     |
| 1000 | 1.49 | 1.32       | 1.16      | 10.44        | 9.86          | 9.86          | 1.1      |     |
| 1250 | 1.76 | 1.56       | 1.37      | 12.42        | 11.73         | 11.73         | 1.0      |     |
| 1600 | 2.12 | 1.88       | 1.65      | 14.85        | 14.03         | 14.03         | 0.9      |     |
| 2000 | 2.52 | 2.24       | 1.96      | 17.82        | 16.83         | 16.83         | 0.9      |     |
| 2500 | 2.97 | 2.64       | 2.31      | 20.70        | 19.55         | 19.55         | 0.8      | 5.5 |
| 3150 | 3.51 | 3.12       | 2.73      | 24.30        | 22.95         | 22.95         | 0.8      |     |
| 4000 | 4.32 | 3.84       | 3.36      | 28.80        | 27.20         | 27.20         | 0.7      |     |
| 5000 | 5.13 | 4.56       | 3.99      | 33.03        | 31.20         | 31.20         | 0.7      |     |
| 6300 | 6.12 | 5.44       | 4.76      | 36.90        | 34.85         | 34.85         | 0.6      |     |
|      |      | 2          | 00kVA-160 | 00kVA 双绕组有载  | 调压变压器(低       | 压为 0.4kV)     |          |     |
| 200  | 0.48 | 0.41       | 0.34      | 3.056 / 3.24 | 2.89/3.06     | 2.89/3.06     | 1.8/1.9  |     |
| 250  | 0.56 | 0.48       | 0.39      | 3.60/3.69    | 3. 40 / 3. 49 | 3. 40 / 3. 49 | 1.7/1.8  |     |
| 315  | 0.67 | 0.57       | 0.47      | 4.32/4.41    | 4.08/4.17     | 4.08/4.17     | 1.6/1.7  | 4   |
| 400  | 0.80 | 0.68       | 0.56      | 5.22/5.40    | 4.93 / 5.10   | 4.93 / 5.10   | 1.5/1.6  |     |
| 500  | 0.96 | 0.82       | 0.67      | 6.21/6.44    | 5.89/6.08     | 5.87/6.08     | 1.4/1.5  |     |
| 630  | 1.20 | 1.02       | 0.84      | 7.65         | 7.23          | 7.23          | 1.3      |     |
| 800  | 1.40 | 1.19       | 0.98      | 9.36         | 8.84          | 8.84          | 1.2      |     |
| 1000 | 1.70 | 1.45       | 1.19      | 10.98        | 10.37         | 10.37         | 1.1      | 4.5 |
| 1250 | 1.95 | 1.66       | 1.37      | 13.05        | 12.33         | 12.33         | 1.0      |     |
| 1600 | 2.40 | 2.04       | 1.68      | 15.57        | 14.71         | 14.71         | 0.90     |     |

6-10kV 电压等级

注:表中斜线上方数值为 Yyno 联结组变压器用;斜线下方数值为 Dyn11 联结组变压器用。

www.shlydq.com www.shlydl.com

| 额定容量 | 量 空载损耗 k₩ 负载损耗 k₩ |      |      |                | W     | 空载电流 | 短路阻抗   |   |  |
|------|-------------------|------|------|----------------|-------|------|--------|---|--|
| kVA  | 9                 | 10   | 11   | 9              | 10    | 11   | %      | % |  |
| 50   | 0.24              | 0.20 | 0.17 |                | 1. 22 |      | 2 2.00 |   |  |
| 100  | 0.34              | 0.29 | 0.24 | 2. 03          |       | 1.80 |        |   |  |
| 125  | 0.38              | 0.33 | 0.27 |                | 2. 39 |      | 1.75   |   |  |
| 160  | 0.41              | 0.35 | 0.29 |                | 2.84  |      | 1.65   |   |  |
| 200  | 0.48              | 0.41 | 0.34 | 3. 33          |       | 1.55 |        |   |  |
| 250  | 0.57              | 0.49 | 0.40 | 3. 96<br>4. 77 |       | 1.40 |        |   |  |
| 315  | 0.68              | 0.58 | 0.48 |                |       | 1.40 |        |   |  |
| 400  | 0.82              | 0.70 | 0.58 | 5. 76          |       | 1.30 | 6.5    |   |  |
| 500  | 0.97              | 0.83 | 0.68 | 6. 93          |       | 1.30 |        |   |  |
| 630  | 1.20              | 1.02 | 0.84 |                | 8.28  |      | 1.25   |   |  |
| 800  | 1.40              | 1.19 | 0.98 | 9.90           |       | 1.05 |        |   |  |
| 1000 | 1.70              | 1.45 | 1.19 | 12.15          |       | 1.00 |        |   |  |
| 1250 | 2.00              | 1.70 | 1.40 | 14.67          |       | 0.85 |        |   |  |
| 1600 | 2.40              | 2.04 | 1.68 |                | 17.55 |      | 0.75   |   |  |

## 35KV 电压等级 50kVA-1600kVA 配电变压器

www.shlydq.com

www.shlydl.com

www.shlydq.cn

| 额定容量                                      | 空载损耗 kW |             |       | 负载损耗 kW |          |           | 空载电流       | 短路阻抗 |  |  |
|-------------------------------------------|---------|-------------|-------|---------|----------|-----------|------------|------|--|--|
| kVA                                       | 9       | 10          | 11    | 9       | 10       | 11        | %          | %    |  |  |
| 800kVA-31500kVA 双绕组无励磁调压变压器(低压为 3-10kV 级) |         |             |       |         |          |           |            |      |  |  |
| 800                                       | 1.24    | 1.08        | 0.93  | 9.90    | 9.40     | 9.40      | 1.05       |      |  |  |
| 1000                                      | 1.44    | 1.26        | 1.08  | 12.20   | 11.50    | 11.50     | 1.00       |      |  |  |
| 1250                                      | 1.76    | 1.54        | 1.32  | 14.70   | 13.90    | 13.90     | 0.90       |      |  |  |
| 1600                                      | 2.12    | 1.86        | 1.59  | 17.60   | 16.60    | 16.60     | 0.85       | 6.5  |  |  |
| 2000                                      | 2.72    | 2. 38       | 2.04  | 19.40   | 18.30    | 18.30     | 0.75       |      |  |  |
| 2500                                      | 6.20    | 2.80        | 2.40  | 20.70   | 19.60    | 19.60     | 0.75       |      |  |  |
| 3150                                      | 3.80    | 3. 33       | 2.85  | 24.30   | 23.00    | 23.00     | 0.70       |      |  |  |
| 4000                                      | 4.52    | 3.96        | 3.39  | 28.80   | 27.20    | 27.20     | 0. 70      | 7.0  |  |  |
| 5000                                      | 5.40    | 4.73        | 4.05  | 33.10   | 31.20    | 31.20     | 0.60       |      |  |  |
| 6300                                      | 6.56    | 5.74        | 4.92  | 36.90   | 34.90    | 34.90     | 0.60       |      |  |  |
| 8000                                      | 9.20    | 8.05        | 6.90  | 41.00   | 39.00    | 39.00     | 0. 55      | 7.5  |  |  |
| 10000                                     | 10.90   | 9. 52       | 8.16  | 48.00   | 46.00    | 46.00     | 0. 55      |      |  |  |
| 12500                                     | 12.80   | 11.20       | 9.60  | 57.00   | 54.00    | 54.00     | 0. 55      |      |  |  |
| 16000                                     | 15.20   | 13. 30      | 11.40 | 70.00   | 66.00    | 66.00     | 0.50       |      |  |  |
| 20000                                     | 18.00   | 15.80       | 13.50 | 84.00   | 80.00    | 80.00     | 0. 50      | 8.0  |  |  |
| 25000                                     | 21.30   | 18. 70      | 16.00 | 99.00   | 94.00    | 94.00     | 0.40       |      |  |  |
| 31500                                     | 25.30   | 22.20       | 19.00 | 119.00  | 113.00   | 113.00    | 0.40       |      |  |  |
|                                           | 2000kVA | -12500kVA 🤇 | 双绕组有载 | 调压变压器   | (低压为 3-1 | 10kV 级)高加 | 玉分接范围±3×2. | 5%   |  |  |
| 2000                                      | 2.88    | 2. 52       | 2.16  | 18.80   | 17.70    | 17.70     | 1.00       |      |  |  |
| 2500                                      | 3.40    | 2. 98       | 2.55  | 21.80   | 20.60    | 20.60     | 1.00       | 6.5  |  |  |
| 3150                                      | 4.04    | 3. 54       | 3.03  | 26.00   | 24.60    | 24.60     | 0.90       |      |  |  |
| 4000                                      | 4.84    | 4.24        | 3.63  | 30.70   | 29.00    | 29.00     | 0.90       | 7.0  |  |  |
| 5000                                      | 5.80    | 5.08        | 4.35  | 36.00   | 34.00    | 34.00     | 0.85       |      |  |  |
| 6300                                      | 7.04    | 6.16        | 5.28  | 38.70   | 36.60    | 36.60     | 0.85       |      |  |  |
| 8000                                      | 9.84    | 8.61        | 7.38  | 42.80   | 40.40    | 40.40     | 0.75       | 7.5  |  |  |
| 10000                                     | 11.60   | 10.15       | 98.70 | 50.60   | 47.80    | 47.80     | 0.75       |      |  |  |
| 12500                                     | 13.68   | 11.97       | 10.26 | 59.90   | 56.60    | 56.60     | 0.70       | 8.0  |  |  |

## 35KV 电压等级 50kVA-1600kVA 配电变压器